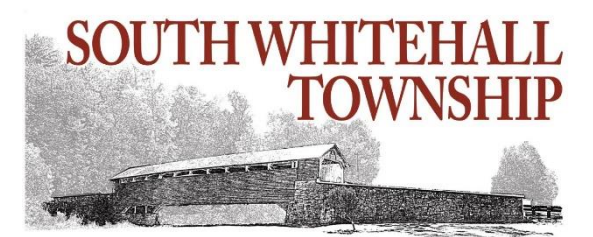

## How To Pay Your Utility Bill in Citizen Self Service

- 1. Go to <u>www.southwhitehall.com</u> and hover over "I Want To" and click "Pay".
- 2. Click "Pay Your Utility Bill Online."
- **3.** On the Munis Self Service screen, click on "Citizen Self Service" on the left or click "Login" in the upper right. The login screen below will appear:

| Sign in   | to com  | munity access serv | ices. |
|-----------|---------|--------------------|-------|
| G         | Sign i  | n with Google      |       |
| Ú         | Sign i  | n with Apple       |       |
|           | Sign i  | n with Microsoft   |       |
| G         | Sign i  | n with Facebook    |       |
|           |         | OR                 |       |
| Email add | ress    |                    |       |
|           |         |                    |       |
| Password  |         |                    |       |
|           |         |                    | C     |
| Remen     | nber me |                    |       |
|           |         | Sign in            |       |
|           |         |                    |       |

- **4. A.** If this is the **first time** you are accessing the system **OR** you set up your account **prior to mid-October 2022**:
  - a. Click on "Sign up"
  - b. Fill in the requested information and click "Sign up"
  - c. You will receive a verification email from Community Access
  - d. Open this email and click "Activate Account." This will open the Munis Self Service/Citizen Self Service Account Settings screen.

**B.** If you have registered **after mid-October 2022**, enter your email address and password, and click "Sign in."

**5.** At the bottom right of your Account Settings screen, choose "Link to Account."

| 🔆 Munis Self Service |                                                                                                    | ۵                                                                                                    |
|----------------------|----------------------------------------------------------------------------------------------------|----------------------------------------------------------------------------------------------------|
|                      | Account Settings                                                                                                    |                                                                                                    |
| Citizen Self Service | Account Information                                                                                                    |                                                                                                    |
|                      | Now logged in as                                                                                                    | TESTID                                                                                                    |
|                      | Last successful login                                                                                                    | 3/31/2021                                                                                                    |
|                      | Last failed login                                                                                                    | 3/31/2021                                                                                                    |
|                      | Password last changed                                                                                                    | 3/31/2021                                                                                                    |
|                      | Password expires in                                                                                                    | 3043 days   Change Password                                                                                                    |
|                      | E-Mail address                                                                                                    | test@gmail.com Change E-Mail Address                                                                                                    |
|                      | Linked Accounts Existing accounts can be "linked" to your self-service user id. These links account" or "remove" will appear below. Click a module's "link to account Customer Accounts There are currently no linked accounts Custify Billing Accounts Account There are currently no linked accounts Go To Module Homepage | give you quick access to an account's details, bills, etc. For each self-service module that allows user-control over account linking, hyperlinks such as "link to<br>the page where new account links can be created, and where additional instructions are provided. |
|                      |                                                                                                    |                                                                                                    |

6. Enter your Account ID and your Customer ID (CID) and choose "Submit." These numbers can both be found on your most recent utility bill (see example bill to the right). Repeat this step for any utility accounts that you want to pay for.

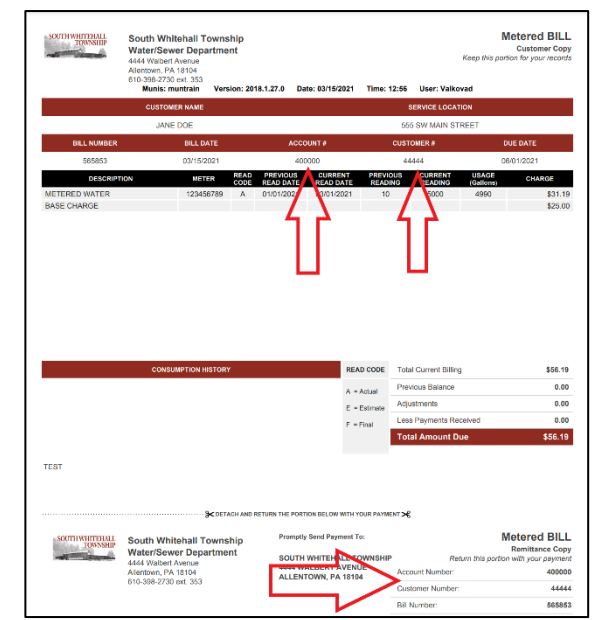

 Once all accounts are linked, click on the first account number to see that account's outstanding bills.

|                    |                                                                                                    |                                                      | _       |  |  |  |  |
|--------------------|----------------------------------------------------------------------------------------------------|------------------------------------------------------|---------|--|--|--|--|
| Munis Self Service |                                                                                                    |                                                      | 4       |  |  |  |  |
|                    | Account Settings                                                                                                    |                                                      |         |  |  |  |  |
| Solf Service       | Account Information                                                                                                    |                                                      |         |  |  |  |  |
|                    | New logged in as                                                                                                    | 1570                                                 |         |  |  |  |  |
|                    | Last successful login                                                                                                    | V/8,2021                                             |         |  |  |  |  |
|                    | Last failed login                                                                                                    | 3/01/2421                                            |         |  |  |  |  |
|                    | Pessevord last changed                                                                                                    | 3/31/2021                                            |         |  |  |  |  |
|                    | Pasaword expires in                                                                                                    | 30B days [Charge Deserved                            |         |  |  |  |  |
|                    | E-Mail address                                                                                                    | sterver b@stathwhildrafter in [Change F-Mail Autorss |         |  |  |  |  |
|                    | billing on a source to the experiment of a part of relations of the billing part of the exercise of an a source breach. The according on the exercise of the exercise of th |                                                      |         |  |  |  |  |
|                    | Utility Billing Accounts<br>Account                                                                                                    | Cutorer IP/Co.                                       |         |  |  |  |  |
|                    | on the Mercule Linne and                                                                                                    | 44744 660                                            | <u></u> |  |  |  |  |
|                    |                                                                                                    |                                                      |         |  |  |  |  |
|                    |                                                                                                    |                                                      |         |  |  |  |  |
|                    |                                                                                                    |                                                      |         |  |  |  |  |
|                    |                                                                                                    |                                                      |         |  |  |  |  |

**8.** In the Account Summary for each utility account, you can view your current balance, any outstanding bills, and your utility consumption. You can also

set your Bill Delivery Preferences as either email, mail, or both. From this page, you'll choose "Pay Now" which will take you to the page where you can add this bill to your cart.

| 🚸 Munis Self Servio  | e                                  |                                        |            |           |        |                     |  |  |  |
|----------------------|------------------------------------|----------------------------------------|------------|-----------|--------|---------------------|--|--|--|
| Citizen Self Service | Utility Billing<br>Account Summary | Utility Billing<br>Account Summary     |            |           |        |                     |  |  |  |
| Utility Billing      | Link to Account   Bill Deliver     | y Preferences   Marage Bills           |            |           |        |                     |  |  |  |
| Accounts             | Billing Account                    |                                        |            |           |        |                     |  |  |  |
| Augunis              | Service Address                    | 555 SW MAIN STREET                     |            |           |        |                     |  |  |  |
| Manage Bills         | Account Number                     | 400000                                 |            |           |        |                     |  |  |  |
| Account Summary      | Bill Delivery Preference           | Email to scb16ateorid@gmail.co         | n          |           |        |                     |  |  |  |
| Contact Us           | Your Current Balance               |                                        |            |           |        |                     |  |  |  |
|                      | Amount Due Now                     | \$56.19                                |            | Pay Now   |        |                     |  |  |  |
|                      | Payment Due Date                   | 6/1/2021                               |            |           |        |                     |  |  |  |
|                      | About Your Payments                |                                        |            |           |        |                     |  |  |  |
|                      | No payment activity found          |                                        |            |           |        |                     |  |  |  |
|                      |                                    |                                        |            |           |        |                     |  |  |  |
|                      | Customer Information               |                                        |            |           |        |                     |  |  |  |
|                      | Name                               | JANE DOE                               |            |           |        |                     |  |  |  |
|                      | Address                            | SSS MAIN STREET<br>ALLENTOWN, PA 18104 |            |           |        |                     |  |  |  |
|                      | Customer ID                        | 44144                                  |            |           |        |                     |  |  |  |
|                      | Services                           |                                        |            |           |        |                     |  |  |  |
|                      | Service                            | Code                                   | Start Date | Stop Date | Status | Consumption History |  |  |  |
|                      | METERED WATER                      | 6000                                   | 1/1/2021   |           | ACTIV/ | View Consumption    |  |  |  |
|                      |                                    |                                        |            |           |        |                     |  |  |  |

- **9.** After you've added the bill to your cart, **you can repeat that process for all bills that you'd like to pay together**. If you add multiple bills to the cart before you check out, you can pay for them all together while only paying one processing fee. You can find "Accounts" under "Utility Billing" on the left-hand menu in order to add the bill from each utility account to your cart.
- 10. Once you've added all bills you'd like to pay at this time to your cart, click on your cart in the upper right-hand corner and select "Checkout." You will see a list of bills in your cart. Once you select "Continue" you'll be taken to a screen where you can enter your Account Number and Email Address. You can then check out using your debit/credit card, eCheck, or PayPal.

\*When you log in next time, you can select "Utility Billing" from the left-hand menu, which will show you the list of your linked utility accounts. You can then repeat steps 8-10 to pay any outstanding utility bills.

If you have any questions or need help, please call (610) 398-2730 x353.